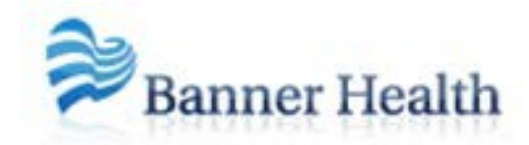

RAF Application Instructions and Frequently Asked Questions

# 2015

Version 4.1 8/01/2015

# **Table of Contents**

| Background for the RAF Information             | 2  |
|------------------------------------------------|----|
| Logging In                                     | 2  |
| Member Selection                               | 3  |
| Member Diagnostic Profile Page                 | 6  |
| Approved HCC Diagnostic Page                   |    |
| Functions for Saving, Printing, and Submitting | 11 |
| My Submissions                                 | 13 |
| Log Out                                        | 13 |
| RAF Application FAQS                           | 14 |
|                                                |    |

# Banner Health Network - RAF Application Sample Instructions and Examples

Note: The provider and member information shown in the screen prints has been modified. No Protected Health Information (PHI) is included in this document.

#### **Background for the RAF Application**

The Risk Adjustment Factor (RAF) Application has been designed to provide an online tool that presents real-time information about your Medicare Advantage members and their chronic conditions. The information contained in this application provides a three year diagnostic history of Risk Adjusted diagnosis based on claims data and is designed to assist the provider during the member visit.

 RAF ensures that there are adequate resources available to care for our high-risk Medicare Advantage beneficiaries. Reimbursement is higher for members with significant illness and lower for healthier members. By providing appropriate reimbursement based on members' overall health status, RAF increases the resources available for those beneficiaries who require more costly and complex care.

In order to ensure that the resources are available to provide excellent care to our Medicare Advantage members, it is imperative that accurate and comprehensive diagnoses are collected and reported to CMS.

The Member Diagnostic Profile (MDP) Report provides a mechanism for physicians to review previously identified diagnoses codes. The MDP Report also ensures that prior conditions are considered during the member visit and subsequently documented in the chart. Unlike traditional paper forms, the information provided in the RAF application is continually updated with member diagnoses codes based on current claims submissions thus providing a more convenient and up-to-date profile of the member.

- This application contains all Medicare Advantage members across all BHN contracted Medicare Advantage Plans
- Incentive reimbursement is available for BCBS Medicare Advantage members. To be eligible to receive incentive reimbursements please fax a copy of the MDP form and the appropriate chart notes to 480-655-2526.

#### <u>Loqqinq In</u>

- Providers/users will find the link to the RAF Application on the BHN website in the secured provider portal: <u>https://www.bannerhealthnetwork.com/</u>
- If you don't already have an account set up on the BHN Provider Portal, you can request one at <a href="https://www.bannerhealthnetwork.com/">https://www.bannerhealthnetwork.com/</a> by selecting LOG ON from the menu bar, and then select Request Account or follow this link: <a href="https://www.bannerhealthnetwork.com/Account/RequestAccount">https://www.bannerhealthnetwork.com/</a> by selecting LOG ON from the menu bar, and then select Request Account or follow this link: <a href="https://www.bannerhealthnetwork.com/Account/RequestAccount">https://www.bannerhealthnetwork.com/</a> by selecting LOG ON from the menu bar, and then select Request Account or follow this link: <a href="https://www.bannerhealthnetwork.com/Account/RequestAccount">https://www.bannerhealthnetwork.com/Account/RequestAccount</a>
- Clicking on Provider Tools and selecting RAF Application from the drop down menu from within the BHN Portal will take users to the "Member Selection" page.

#### Member Selection

 Users will be asked to fill in certain fields included in the screen print below (provider NPI#, member's insurance identification number, and member's date of birth). If the user is a provider, the NPI will be auto-filled. If a user is assigned more than one provider, the Provider NPI# field will have a dropdown menu available to choose provider.

| RAF Member Selection | Member's Insurance Card # |                        |
|----------------------|---------------------------|------------------------|
|                      |                           |                        |
| Member's Last Name   | Member's First Name       | Member's Date of Birth |
|                      |                           |                        |
| Submit               |                           | Clear All              |

• Submitting the information described above, takes the user to the "Confirmation" screen:

| Provider NPI     | Provider Last<br>Name | Provider First<br>Name | Provider<br>State | Provider Office Location     |                     |                           |
|------------------|-----------------------|------------------------|-------------------|------------------------------|---------------------|---------------------------|
| 1124017918       | Lyons                 | James                  | AZ                | East Valley Diagnostic Imagi | ing                 |                           |
| Member<br>Card # | Member Last<br>Name   | Member First<br>Name   | Member<br>DOB     | Member Plan 🔎                | Gender              | Risk Score                |
| 24060000         | Waite                 | Chester                | 10/9/1935         | BCBS AZ Advantage            | м                   | 00.0000                   |
| PCP NPI 🔎        | PCP Last Name         | PCP First Name         | PCP FAX           | Incentive reimburse          | ment for BCBS AZ Ad | vantage will be issued to |
| 1154314243       | Piette                | Randall                | 6234567890        | the attributed PCP as        | s noted here        |                           |

- <u>Important:</u> The user should check to ensure the PCP identified in the application matches the Provider NPI entered on the Member Selection screen. The incentive will only be issued to the PCP of record at the time of the submission of the Member Diagnostic Profile (MDP) form on the next page (after clicking "Submit to BHN"). If the NPI of the logged-in user and the PCP NPI are different, no incentive will be issued.
- The user is asked to either click on "Data is Not Correct" or "Data is Correct, Continue."
- Using the "Data is Not Correct" selection, allows the user to move to the next screen where they can document the incorrect or changing data. An email will be triggered to,
   <u>ProviderRelations@BannerHealth.com</u> and also the logged in user's email listed in "Your Email Address" as shown in the screen print below. The user does have the option to change the email address if it is not displaying correctly or it is not listed.

Note: This email function encrypts the outbound email to ensure security of ePHI. The user will be required to enter information to create an account so they can read the first email. The password is then the only data required for subsequent emails from this application.

• If the user has come to the screen shown below in error, they can start over by clicking on the "Click Here" in the first sentence of this page to retry their entry – or the "Click Here to Return to Member Selection" link at the bottom of the screen.

| Provider NPI  | Provider Last Name | Provider First Name | Provider State            | Provider Office Location         |                       |
|---------------|--------------------|---------------------|---------------------------|----------------------------------|-----------------------|
| 124017918     | Lyons              | James               | AZ                        | East Valley Diagnostic Imagin    | g                     |
| Member Card # | Member Last Name   | Member First Name   | Member DOB                | Member Plan                      | Gender                |
| 24060000      | Waite              | Chester             | 10/9/1935                 | BCBS AZ Advantage                | М                     |
| PCP NPI       | PCP Last Name      | PCP First Name      | Incentive reimbursement f | or BCBS AZ Advantage will be iss | ued to the attributed |
| 1154314243    | Piette             | Randall             | PCP as noted here         |                                  |                       |
|               |                    |                     |                           |                                  |                       |

• After selecting the "Data is Correct, Continue," option, the next screen displays the Member's RAF entries which could be long or none at all, depending on health history. Clicking on the "New RAF Entry" will trigger a new record for the year selected.

| Provider NPI     | Provider Last<br>Name | Provider First<br>Name | Provider<br>State | Provider Office Location     |                     |                           |  |  |
|------------------|-----------------------|------------------------|-------------------|------------------------------|---------------------|---------------------------|--|--|
| 1124017918       | Lyons                 | James                  | AZ                | East Valley Diagnostic Imagi | ng                  |                           |  |  |
| Member<br>Card # | Member Last<br>Name   | Member First<br>Name   | Member<br>DOB     | Member Plan 🔎                | Gender              | Risk Score                |  |  |
| 24060000         | Waite                 | Chester                | 10/9/1935         | BCBS AZ Advantage            | м                   | 00.0000                   |  |  |
| PCP NPI 🔎        | PCP Last Name         | PCP First Name         | PCP FAX           | Incentive reimburse          | ment for BCBS AZ Ad | vantage will be issued to |  |  |
| 1154314243       | Piette                | Randall                | 6234567890        | the attributed PCP as        |                     |                           |  |  |

- Select "New RAF Entry." The "Select Effective Year" box will pop-up. The reporting years that are valid will be options in the "Effective Year" drop down box. January of any particular year is the only month where a user can submit a Member's Diagnostic Profile for the previous year or the current year. After January 31, the user will only have the current year as a selection option.
- If the user needs to enter reasons for not submitting an MDP, there are three choices with this "Select Effective Year" pop-up as shown below. Select one of the "exception status" options. The user may go back again and submit data if it becomes available at a later date.

- Provider NPI Provider Last Name **Provider First Name** Provider State Provider Office Location 1124017918 Lyons James ΑZ East Valley Diagnostic Imaging Member Last Name Member First Name Member DOB Gender **Risk Score** Member Card # Member Plan 🔎 98800000 8/28/1932 BCBS AZ Advantage 00.0000 Cardinal Joseph F PCP NPI 🔎 PCP Last Name PCP First Name Incentive reimbursement for BCBS AZ Advantage will be issued to the attributed PCP as noted here 1639119746 Sundheimer David RAF Entries For This Member New RAF Entry 1 result(s) found Action Effective Year Status 2014 Exception X **Provider NPI** Provider Last Name Provider First Name **Provider State Provider Office Location** James A7 East Valley Diagnostic Imaging Member Last Name Member Card # Member First Name Gender Member DOB Member Plan **Risk Score** 98800000 Cardinal 8/28/1932 BCBS AZ Advantage PCP NPI PCP Last Name Select Effective Year Cancel PCP as noted here 1639119746 Sundheimer Effective Year 2014 • Do any of the following apply ? **RAF Entries For This Mem** Member does not respond to contact efforts New RAF Entry
- Example of member in "Exception" status:

 To remove the exception, the user should just click on the red X in the "Action" column (shown above) to continue and open a Member Diagnostic Profile for the current reporting year. After clicking the red X, the record will look like this example:

Invalid or incomplete member contact information

Continue

| Provider NPI    | Provider Last Name | Provider First Name | Provider State |         | Provider Office Location                                  |        |                   |  |
|-----------------|--------------------|---------------------|----------------|---------|-----------------------------------------------------------|--------|-------------------|--|
| 1124017918      | Lyons              | James               | AZ             |         | East Valley Diagnostic Imaging                            |        |                   |  |
| Member Card #   | Member Last Name   | Member First Name   | Member DOB     |         | Member Plan 🔎                                             | Gender | Risk Score        |  |
| 98800000        | Cardinal           | Joseph              | 8/28/1932      |         | BCBS AZ Advantage                                         | F      | 00.0000           |  |
| PCP NPI 🔎       | PCP Last Name      | PCP First Name      | Incentive reim |         | reimbursement for BCBS AZ Advantage will be issued to the |        |                   |  |
| 1639119746      | Sundheimer         | David               | attribu        | ited PC | PCP as noted here                                         |        |                   |  |
| RAF Entries F   | or This Member     |                     |                |         |                                                           |        |                   |  |
| New RAF Ent     | ry                 |                     |                |         |                                                           |        | 1 result(s) found |  |
| Action Effectiv | e Year             |                     |                | Status  |                                                           |        |                   |  |
| 2014            |                    |                     |                | Not Sul | bmitted                                                   |        |                   |  |

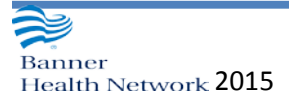

• To proceed with entries for reporting year 2014 (for this example member) the user should click on the Action "edit" icon (paper/pencil icon). This will open the Member's Diagnostic Profile, plus other options to enter/select for submission to BHN. After clicking on the Action "edit" icon, the following screen will display:

|              | RAF Application  |                |                 |                    |                                         |                                                              |            |                      |        |                                    |                |                  |                        |
|--------------|------------------|----------------|-----------------|--------------------|-----------------------------------------|--------------------------------------------------------------|------------|----------------------|--------|------------------------------------|----------------|------------------|------------------------|
|              | Main Menu        | Provider NPI   |                 | Provider           | Last Name                               | Provider First Name                                          | Pro        | ovider State         |        | Provider Office Lo                 | ocation        |                  |                        |
|              |                  | 1124017918     |                 | Lyons              |                                         | James                                                        | AZ         |                      |        | East Valley Diagno                 | ostic Imagin   | g                |                        |
|              | Member Selection | Member Card    | #               | Member             | Last Name                               | Member First Name                                            | Me         | mber DOB             |        | Member Plan 🔎                      |                | Gender           | Risk Score             |
|              | My Submissions   | 98800000       |                 | Cardinal           |                                         | Joseph                                                       | 8/2        | 8/1932               | _      | BCBS AZ Advantag                   | ge             | F                | 00.0000                |
|              | Log Out          | PCP NPI 🔎      |                 | PCP Last           | Name                                    | PCP First Name                                               | PC         | P FAX                | ~      | Incentive reimburseme              | nt for BCBS AZ | Advantage will b | e issued to            |
|              |                  | 1639119746     |                 | Sundhein           | ner                                     | David                                                        | 62         | 234567890            | ~      | the attributed PCP as no           | oted here      |                  |                        |
|              |                  | Effective Year | E               | MR Conta           | aining Membe                            | er's Record                                                  |            | BHN Case N           | lanag  | ement                              |                |                  |                        |
|              |                  | 2014           |                 | - Select -         |                                         | -                                                            |            | 🔲 Member             | is a c | andidate for BHN C                 | ase Manage     | ment             | Save                   |
|              |                  | Are these      | Con             | cumente<br>ditions | d codes sho<br>observed                 | uld match the patient<br>I and currently be                  | ing        | dical record         | >      | [                                  | Remove Di      | agnosis          | Add Diagnosis          |
|              |                  | 2012 2013      | 2014            | Diag               | Description                             |                                                              |            |                      | P      | rovider                            | Specialty      |                  | Current?               |
| Current diag | noses            | 00             | Ø               | 250.00             | DIABETES M<br>COMPLICATI<br>STATED AS I | ELLITUS WITHOUT MEI<br>ION, TYPE II OR UNSPE<br>UNCONTROLLED | OFIE       | N OF<br>ED TYPE, NOT | L      | onora Quest<br>aboratories         | LABORATO       | RY               | © Yes ⊚ No             |
| must be doo  | umented          | 0              |                 | 560.1              | PARALYTIC I                             | LEUS                                                         |            |                      | N      | /ang, Zifa                         | RADIOLOG       | Y,DIAGNOSTI      | C Yes O No             |
| in the encou | inter note       | Ø              |                 | 584.9              | ACUTE KIDN                              | IEY FAILURE, UNSPEC                                          | FIED       |                      | B      | anner Del E. Webb<br>edical Center | RADIOLOG       | Y,DIAGNOSTI      | ° (∩ Yes © No          |
|              |                  | Save F         | Ider I<br>Respo | Diagnosi           | is History                              |                                                              | Si<br>Open | ubmit to BH          | N      |                                    |                | Back to Me       | Back<br>mber Selection |

#### Member Diagnostic Profile Page

- At the top of the Member Diagnostic Profile screen, the user should notice the following additional features:
  - Clicking on the magnifying glass icon located in the "Member Plan" field will trigger a pop-up displaying eligibility history for the selected member

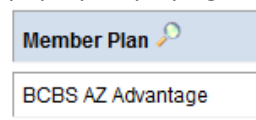

• Clicking the magnifying glass location in the "PCP NPI" field will trigger a pop-up displaying PCP history for the selected member

| PCP NPI 🔎  | PCP Last Name | PCP First Name |
|------------|---------------|----------------|
| 1386699502 | Johnson       | Kent           |

- The dropdown box included in the "EMR Containing Member's Record" field to advise BHN what electronic medical record (EMR) the member's legal medical record is stored; e.g. NextGen, eCentricity, eClinicalWorks, etc...
- The member's current risk score will be changed twice per year in the first and third quarters.
- The "BHN Case Management" field/check box may be used to advise BHN of an interest in having a BHN Case Manager assigned to the member. The user must click "Save" in this field to save the checkmark for the selected member.
- If the member is deceased, and we have received a "Date of Death" (DOD) from the payer plan, the "Member DOB" field will have a DOB and DOD date filled in. The DOD will be in red font to help bring this to the user's attention.

| Provider NPI  | Provider Last Name | Provider First Name | Provider State         | Provider Office Location      |                 |              |
|---------------|--------------------|---------------------|------------------------|-------------------------------|-----------------|--------------|
| 1124017918    | Lyons              | James               | AZ                     | East Valley Diagnostic Ima    | aging           |              |
| Member Card # | Member Last Name   | Member First Name   | Member DOB - DOD       | Member Plan 🔎                 | Gender          | Risk Score   |
| 97081000      | Taylor             | Louise              | 11/9/1931 - 12/23/2013 | BCBS AZ Advantage             | F               | 00.0000      |
| PCP NPI 🔎     | PCP Last Name      | PCP First Name      | Incentive reimburseme  | nt for BCBS AZ Advantage will | be issued to th | e attributed |
| 1386699502    | Johnson            | Kent                | PCP as noted here      |                               |                 |              |

• If the member's DOD is more than six months prior to today's date, the user will receive this message to alert them the member is not eligible for submission to BHN. In this example, the DOD is 12/23/13:

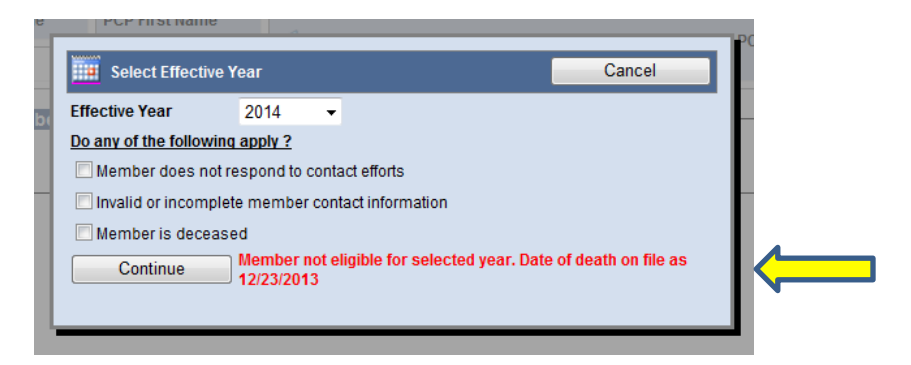

• If the user needs to enter a DOD, they can enter the date when clicking on the "Select Effective Year" as listed in the previous section of this document.

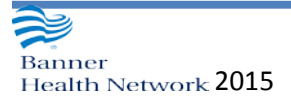

| Provider NPI  | Provider Last Name | Provider First Name                                              | Provider State        | Provider Office Location  |         |                  |
|---------------|--------------------|------------------------------------------------------------------|-----------------------|---------------------------|---------|------------------|
| 1124017918    | Lyons              | James                                                            | AZ                    | East Valley Diagnostic Im | aging   |                  |
| Member Card # | Member Last Name   | Member First Name                                                | Member DOB            | Member Plan 🔎             | Gender  | Risk Score       |
| 98800000      | Cardinal           | Joseph                                                           | 8/28/1932             | BCBS AZ Advantage         | F       | 00.0000          |
| 1639119746    | Sundheimer         | Select Effective Year<br>ctive Year<br>any of the following appl | 2014 ▼                | Canc                      | el I P( | CP as noted here |
| KAF Entries I | For This Memi      | Member does not respor                                           | nd to contact efforts |                           |         |                  |

#### Approved HCC Diagnostic Codes Page

- This section of the application permits the provider/user to select the "Current" Approved Hierarchical Condition Codes (HCC) for the reporting year, and manually add any codes that may not be in the list. Upon initial login, the list of codes displayed is auto-populated from claims data.
- Please note the alert in red at the top of the screen. This alert is meant to warn the user BHN has an audit process and procedure to check the member's EHR data against the submission from this application.

Approved HCC Diagnostic Codes

Documented codes should match the patient medical record

<u>Select "Current?" – Y/N Response</u>

• The user should select either "Yes" or "No" for each ICD code represented on this form. The response indicates if the condition is observed and currently being treated.

| 1     | INTE | Doc  | cumente | ed codes should match the patient medical record                                                                 |                                      |                       |              |
|-------|------|------|---------|----------------------------------------------------------------------------------------------------|--------------------------------------|-----------------------|--------------|
| Are t | hese | con  | ditions | observed and currently being treated ?                                                                           | [                                    | Remove Diagnosis A    | dd Diagnosis |
| 2012  | 2013 | 2014 | Diag    | Description                                                                                                    | Provider                             | Specialty             | Current?     |
| 0     | 0    | 0    | 250.00  | DIABETES MELLITUS WITHOUT MENTION OF<br>COMPLICATION, TYPE II OR UNSPECIFIED TYPE, NOT<br>STATED AS UNCONTROLLED | Sonora Quest<br>Laboratories         | LABORATORY            | © Yes ⊙ No   |
| 0     |      |      | 560.1   | PARALYTIC ILEUS                                                                                                  | Wang, Zifa                           | RADIOLOGY, DIAGNOSTIC | ○ Yes ○ No   |
|       | 0    |      | 584.9   | ACUTE KIDNEY FAILURE, UNSPECIFIED                                                                                | Banner Del E. Webb<br>Medical Center | RADIOLOGY, DIAGNOSTIC | © Yes ⊚ No   |
|       |      | 0    | 283.10  | NON-AUTOIMMUNE HEMOLYTIC ANEMIA, UNSPECIFIED                                                                     | Lyons, James                         | RADIOLOGY, DIAGNOSTIC | • Yes 🔿 No   |

and substantiated in the encounter note(s)

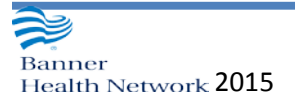

#### Add Diagnosis

• The user is given an opportunity to "Add Diagnosis" codes that are currently observed and being treated

| Are | these | con  | ditions | odes should match the patient medical record                                                                     | Î                                    | Remove Diagnosis A    | dd Diagnosis |
|-----|-------|------|---------|----------------------------------------------------------------------------------------------------|--------------------------------------|-----------------------|--------------|
| 012 | 2013  | 2014 | Diag    | Description                                                                                                    | Provider                             | Specialty             | Current?     |
| 9   | 0     | 0    | 250.00  | DIABETES MELLITUS WITHOUT MENTION OF<br>COMPLICATION, TYPE II OR UNSPECIFIED TYPE, NOT<br>STATED AS UNCONTROLLED | Sonora Quest<br>Laboratories         | LABORATORY            | O Yes O No   |
| 9   |       |      | 560.1   | PARALYTIC ILEUS                                                                                                  | Wang, Zifa                           | RADIOLOGY, DIAGNOSTIC | O Yes O No   |
|     | 0     |      | 584.9   | ACUTE KIDNEY FAILURE, UNSPECIFIED                                                                                | Banner Del E. Webb<br>Medical Center | RADIOLOGY, DIAGNOSTIC | ⊙ Yes ⊙ No   |

• The user receives the following screen to assist with their search of the Approved HCC codes for addition to the Member's Diagnostic Profile.

| on<br>                                      | Membe                                                                                                    | r Card # Member Last Name                               | Member First Name   | Member                                | DOB Mer                               | mber Plan 🔎          | Gen                                       | der                                                | Risk Score |  |  |  |  |  |  |  |  |  |  |  |  |
|---------------------------------------------|----------------------------------------------------------------------------------------------------|---------------------------------------------------------|---------------------|---------------------------------------|---------------------------------------|----------------------|-------------------------------------------|----------------------------------------------------|------------|--|--|--|--|--|--|--|--|--|--|--|--|
| Þ                                           | Select HCC Diagnosis Code     Clear All     Cancel                                                                                                    |                                                         |                     |                                       |                                       |                      |                                           |                                                    |            |  |  |  |  |  |  |  |  |  |  |  |  |
| Cate                                        | Category/Group Search Text Search                                                                                                    |                                                         |                     |                                       |                                       |                      |                                           |                                                    |            |  |  |  |  |  |  |  |  |  |  |  |  |
| Category Diseases Of The Circulatory System |                                                                                                    |                                                         |                     |                                       |                                       |                      |                                           |                                                    |            |  |  |  |  |  |  |  |  |  |  |  |  |
| Maj                                         | or Group                                                                                                    | - Select -                                              |                     |                                       |                                       | -                    |                                           |                                                    |            |  |  |  |  |  |  |  |  |  |  |  |  |
| Min                                         | or Group                                                                                                    |                                                         |                     |                                       |                                       | •                    |                                           |                                                    |            |  |  |  |  |  |  |  |  |  |  |  |  |
| 233 H                                       | 233 HCC approved diagnosis code(s) found. NOTE: Non-HCC approved codes will not be shown here.                                                                  |                                                         |                     |                                       |                                       |                      |                                           |                                                    |            |  |  |  |  |  |  |  |  |  |  |  |  |
| Add                                         | Code                                                                                                    | Description                                             |                     |                                       | Category                              | Majo                 | or Group                                  | Minor Group                                        |            |  |  |  |  |  |  |  |  |  |  |  |  |
| •                                           | 436                                                                                                    | ACUTE, BUT ILL-DEFINED, CER                             | EBROVASCULAR DISEAS | 3E                                    | Diseases Of The<br>Circulatory Syster | n Cere               | ebrovascular<br>ase                       | ACUTE, BUT ILL-DEFINED,<br>CEREBROVASCULAR DISEASE |            |  |  |  |  |  |  |  |  |  |  |  |  |
| •                                           | 431                                                                                                    | INTRACEREBRAL HEMORRHAG                                 | E                   |                                       | Diseases Of The<br>Circulatory Syster | n Cere               | ebrovascular<br>ease                      | INTRACEREBRAL HEMORRHAGE                           |            |  |  |  |  |  |  |  |  |  |  |  |  |
| •                                           | 438.20                                                                                                    | LATE EFFECT OF CEREBROVAS<br>AFFECTING UNSPECIFIEDSIDE. | LEGIA               | Diseases Of The<br>Circulatory Syster | n Cere                                | ebrovascular<br>ease | LATE EFFECTS OF CEREBROVASCULA<br>DISEASE |                                                    |            |  |  |  |  |  |  |  |  |  |  |  |  |
| •                                           | 438.21                                                                                                    | LATE EFFECT OF CEREBROVAS<br>AFFECTING DOMINANT SIDE.   | LEGIA               | Diseases Of The<br>Circulatory Syster | n Cere                                | ebrovascular<br>ease | LATE EFI<br>DISEASE                       | BROVASCULAR                                        |            |  |  |  |  |  |  |  |  |  |  |  |  |
| •                                           | 438.22 LATE EFFECT OF CEREBROVASCULAR DISEASE, HEMIPLEGIA<br>AFFECTING NONDOMINANT SIDE.     Circulatory System     Disease     Disease     Disease     Disease |                                                         |                     |                                       |                                       |                      |                                           |                                                    |            |  |  |  |  |  |  |  |  |  |  |  |  |
|                                             | 12345678910                                                                                                    |                                                         |                     |                                       |                                       |                      |                                           |                                                    |            |  |  |  |  |  |  |  |  |  |  |  |  |
|                                             |                                                                                                    |                                                         |                     |                                       |                                       |                      |                                           |                                                    |            |  |  |  |  |  |  |  |  |  |  |  |  |
| L                                           |                                                                                                    |                                                         |                     |                                       |                                       |                      |                                           |                                                    |            |  |  |  |  |  |  |  |  |  |  |  |  |

They can search by ICD Code as well:

| è                                                                                                    | Select HCC Diagnosis Code         |                                                                                  |                                       |                            |                            |                       |  |  |  |  |  |
|----------------------------------------------------------------------------------------------------|-----------------------------------|----------------------------------------------------------------------------------|---------------------------------------|----------------------------|----------------------------|-----------------------|--|--|--|--|--|
| Cate                                                                                                    | Category/Group Search Text Search |                                                                                  |                                       |                            |                            |                       |  |  |  |  |  |
| Search By Code #      Search By Description     Search By Description     Search By Desc |                                   |                                                                                  |                                       |                            |                            |                       |  |  |  |  |  |
| 438 Search                                                                                                    |                                   |                                                                                  |                                       |                            |                            |                       |  |  |  |  |  |
| 15 HCC approved diagnosis code(s) found. NOTE: Non-HCC approved codes will not be shown here.                                                                                                    |                                   |                                                                                  |                                       |                            |                            |                       |  |  |  |  |  |
| 123                                                                                                    |                                   |                                                                                  |                                       |                            |                            |                       |  |  |  |  |  |
| Add                                                                                                    | Code                              | Description                                                                      | Category                              | Major Group                | Minor Group                |                       |  |  |  |  |  |
|                                                                                                    | 438.20                            | LATE EFFECT OF CEREBROVASCULAR DISEASE, HEMIPLEGIA<br>AFFECTING UNSPECIFIEDSIDE. | Diseases Of The<br>Circulatory System | Cerebrovascular<br>Disease | LATE EFFECTS<br>CEREBROVAS | 3 OF<br>CULAR DISEASE |  |  |  |  |  |
| +                                                                                                    | 438.21                            | LATE EFFECT OF CEREBROVASCULAR DISEASE, HEMIPLEGIA<br>AFFECTING DOMINANT SIDE.   | Diseases Of The<br>Circulatory System | Cerebrovascular<br>Disease | LATE EFFECTS<br>CEREBROVAS | S OF<br>CULAR DISEASE |  |  |  |  |  |
|                                                                                                    | 120.22                            |                                                                                  | Diseases Of The                       | Carabrovascular            | LATE EFFECTS               | 2 OF                  |  |  |  |  |  |

Once a code is selected by clicking on the blue plus mark, the user receives a confirmation box for saving to the Member's Diagnostic Profile:

| Effective Year EN         | IR Containing Member's Record BHN Case Ma      | nagement                          |              |
|---------------------------|------------------------------------------------|-----------------------------------|--------------|
| 📝 Add HCC Diagnosis C     | ode                                            |                                   | Cancel       |
| Year(s) Applicable        | <b>2012 2013 2</b> 2014                        |                                   |              |
| Diagnosis Code            | 438.20                                         |                                   |              |
| Diagnosis Code Descriptio | n LATE EFFECT OF CEREBROVASCULAR DISEASE, HEMI | PLEGIA AFFECTING UNSPECIFIEDSIDE. |              |
| Provider Name             | Lyons, James                                   |                                   |              |
| Provider Specialty        | RADIOLOGY, DIAGNOSTIC                          |                                   |              |
| Save                      |                                                |                                   |              |
|                           |                                                |                                   |              |
| 0                         | 560.1 PARALYTIC ILEUS                          | Wang, Zifa RADIOLOGY, DIAGNO      | OSTIC Yes No |

The manually added code is added to the bottom of the member's list with a default answer in the "Current" column of "Yes":

| Aret | these | con  | ditions | nted codes should match the patient medical record                                                               | (                                    | Remove Diagnosis A    | dd Diagnosis |
|------|-------|------|---------|----------------------------------------------------------------------------------------------------|--------------------------------------|-----------------------|--------------|
| 2012 | 2013  | 2014 | Diag    | Description                                                                                                    | Provider                             | Specialty             | Current ?    |
| 0    | 0     | 0    | 250.00  | DIABETES MELLITUS WITHOUT MENTION OF<br>COMPLICATION, TYPE II OR UNSPECIFIED TYPE, NOT<br>STATED AS UNCONTROLLED | Sonora Quest<br>Laboratories         | LABORATORY            | O Yes O N    |
| 0    |       |      | 560.1   | PARALYTIC ILEUS                                                                                                  | Wang, Zifa                           | RADIOLOGY, DIAGNOSTIC | O Yes O M    |
|      | 0     |      | 584.9   | ACUTE Y FAILURE, UNSPECIFIED                                                                                     | Banner Del E. Webb<br>Medical Center | RADIOLOGY, DIAGNOSTIC | ⊙Yes ⊙N      |
|      |       | 0    | 438.20  | LATE EFFECT OF CEREBROVASCULAR DISEASE,<br>HEMIPLEGIA AFFECTING UNSPECIFIEDSIDE.                                 | Lyons, James                         | RADIOLOGY, DIAGNOSTIC | 😐 Yes 🔿 N    |

#### <u>Remove Diagnosis</u>

• If the above diagnosis was added in error, it can be removed by clicking on the "Remove Diagnosis" option. Once clicked, this box pops up for the user to click on the red X in the "Remove" column.

| 😵 Rei       | nove Dia                                                         | gnosis Codes                                                        |                 |                 | Close                 |  |  |  |  |  |
|-------------|------------------------------------------------------------------|---------------------------------------------------------------------|-----------------|-----------------|-----------------------|--|--|--|--|--|
| 1 eligibile | 1 eligibile diagnosis code(s) found. Select diagnosis to remove: |                                                                     |                 |                 |                       |  |  |  |  |  |
| Remove      | Diag                                                             | Description                                                         |                 | Provider        | Specialty             |  |  |  |  |  |
| ×           | 438.20                                                           | LATE EFFECT OF CEREBROVASCULAR DISEASE, HEMIPLE<br>UNSPECIFIEDSIDE. | EGIA AFFECTING  | Lyons,<br>James | RADIOLOGY, DIAGNOSTIC |  |  |  |  |  |
| 2           |                                                                  |                                                                     |                 |                 | I                     |  |  |  |  |  |
|             | 250.00                                                           | DIABETES MELLITUS WITHOUT MENTION OF                                | Sonora Quest LA | BORATORY        |                       |  |  |  |  |  |

- Show Older Diagnostic History
  - Clicking on the "Show Older Diagnosis History" option below the Approved HCC Diagnostic Codes" area will reveal diagnosis codes received from claims in past years. Example:

| Show Older Diagnosis History HCC Approved Diagnosis Codes from 2009 through 2011 DOS 2011 |                                                  |           |              |                       |  |  |  |  |  |
|-------------------------------------------------------------------------------------------|--------------------------------------------------|-----------|--------------|-----------------------|--|--|--|--|--|
| Diag                                                                                      | Description                                      | Date      | Provider     | Specialty             |  |  |  |  |  |
| 518.89                                                                                    | OTHER DISEASES OF LUNG, NOT ELSEWHERE CLASSIFIED | 5/25/2011 | Agran, Scott | RADIOLOGY, DIAGNOSTIC |  |  |  |  |  |
| 2010<br>2009                                                                              |                                                  |           |              |                       |  |  |  |  |  |

#### Functions for Saving, Printing, Submitting

There are buttons for users at the bottom of the Member Diagnostic Profile page. These buttons perform various functions as explained below.

# NOTE: AFTER MDP FORM IS **COMPLETE**, USER MUST SELECT <u>SUBMIT TO BHN</u>

| Save Responses | Submit to BHN       | Back                     |
|----------------|---------------------|--------------------------|
| Print          | Open ACO for Member | Back to Member Selection |
|                |                     |                          |

#### <u>Save Responses</u>

• This option permits the user to save their answers without submitting and locking the record. Users will need to remember to use this "Save" feature before exiting to save

their Y/N responses if they will not be using the "Submit to BHN" option until a later time.

- Print
  - This option permits the user to print the Member Diagnostic Profile to a printer or created a PDF document. If using PDF, the user must have the Adobe Acrobat or PDF software available. Here is an example of a printable version of the Member Diagnostic Profile:

| Print                                                                                            |                                   |                |
|--------------------------------------------------------------------------------------------------|-----------------------------------|----------------|
| General Options                                                                                  |                                   |                |
| Select Printer                                                                                   |                                   |                |
| Microsoft Office Live Meeting 2007 Do Microsoft XPS Document Writer MYSECUREPRINT_BW on PHX01125 | cument Writer WYSECUR<br>PHX20136 | 724<br>362     |
| < III                                                                                            |                                   | •              |
| Status: Ready<br>Location: US/AZ/BCCP                                                            | Print to file Preference          | s              |
| Page Range                                                                                       |                                   | Specialty      |
| All     Selection     Current Page                                                               | Number of copies: 1               |                |
| Pages: 1                                                                                         | Collate                           | 3              |
| page range. For example, 5-12                                                                    |                                   | RADIOLOGY      |
| Pri                                                                                              | nt Cancel Ap                      | RADIOLOGY      |
| 283.10 NON-AUTOMMONE                                                                             | ED Lyons, Ja                      | ames RADIOLOGY |

|                                                  |      |        |                                                            | Medicare Adva<br>Diagnosic Pr<br>Report                                 | ofile                                   |                       |         |  |
|--------------------------------------------------|------|--------|------------------------------------------------------------|-------------------------------------------------------------------------|-----------------------------------------|-----------------------|---------|--|
| Patient Nam                                      | ie   |        |                                                            | Date                                                                    | e of Birth                              |                       |         |  |
| Cardinal, Jo                                     | seph |        |                                                            | 8/28                                                                    | /1932                                   |                       |         |  |
| Member Nu                                        | mber |        |                                                            | Phys                                                                    | sician Name                             |                       |         |  |
| 98800000                                         |      |        |                                                            | Lyon                                                                    | ns, James                               |                       |         |  |
| Risk Score                                       |      |        |                                                            |                                                                         |                                         |                       |         |  |
| (Pending)                                        |      |        |                                                            |                                                                         |                                         |                       |         |  |
| Year Reported<br>2012 2013 2014 Diag Description |      |        |                                                            |                                                                         | Provider Name Specialty Current         |                       | Current |  |
| 0 0                                              | 0    | 250.00 | DIABETES MEI<br>MENTION OF C<br>OR UNSPECIF<br>AS UNCONTRO | LITUS WITHOUT<br>COMPLICATION, TYPE II<br>IED TYPE, NOT STATED<br>DULED | Sonora Quest<br>Laboratories            | LABORATORY            | -0      |  |
| 0                                                | 0    | 560.1  | PARALYTIC ILE                                              | US                                                                      | Wang, Zifa                              | RADIOLOGY, DIAGNOSTIC | ÷54     |  |
| 0                                                | 0    | 584.9  | ACUTE KIDNE<br>UNSPECIFIED                                 | Y FAILURE,                                                              | Banner Del E.<br>Webb Medical<br>Center | RADIOLOGY, DIAGNOSTIC | - 1     |  |
|                                                  | 0    | 283.10 | NON-AUTOIM                                                 | UNE HEMOLYTIC<br>ECIFIED                                                | Lyons, James                            | RADIOLOGY, DIAGNOSTIC | Yes     |  |
| BHN Submission Confirmation #                    |      |        | onfirmation #                                              | 14082739                                                                |                                         |                       |         |  |
| BHN Sut                                          | miss | ion Da | te                                                         | 8/27/2014                                                               |                                         |                       |         |  |
| Cubmitte                                         |      | llees  |                                                            | Tarablandfine                                                           |                                         |                       |         |  |

- <u>Back</u>
  - This option permits the user to move back one screen
- Back to Member Selection
  - This option permits the user to go to the beginning of the process and select a new member (Member Selection screen) and provider.
- Open ACO for Member (for Future Release)
  - This option is currently under development, and is unavailable at this time

#### Submit to BHN

- This option permits the user to submit responses (Y/N selections) to BHN.
- To be eligible to receive incentive reimbursements for BCBS Medicare
   Advantage Members please fax a copy of the MDP form and the appropriate chart notes to 480-655-2526.

#### My Submissions – left navigation pane

- Select a provider
  - o This be a provider list based on your login to the BHN Provider Portal
- Receive a result set for your submissions
  - Click "Submit" once a provider is selected from the list. All submissions will be listed along with their status and other pertinent information
- Review history (view)
  - Click on the "View" option magnifying glass to see more detailed information for items

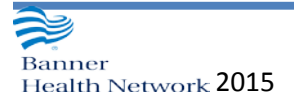

#### that are denied or changed for various reasons

| Banner<br>Return to Main Bann<br>RAF Application | r He<br>1er Hea | alth Netwo<br>alth Network Port | ork<br>al   |             |                   |        |                     |                |             |           |         |  |
|--------------------------------------------------|-----------------|---------------------------------|-------------|-------------|-------------------|--------|---------------------|----------------|-------------|-----------|---------|--|
| Main Menu                                        | Logged In User  |                                 |             | User Name   | User Name         |        |                     | TIN            |             | NPI       |         |  |
|                                                  | Lyons           | , David                         |             | ulyonsz     | uiyuisz           |        |                     |                | 112401791   | D         |         |  |
| Member Selection                                 | Choose Provider |                                 |             | Choose      | Choose From Date  |        | Choose Through Date |                | Choose Type |           |         |  |
| My Submissions                                   | Lyon            | s, James 🔹                      |             | 1/1/201     | 1/1/2014          |        | 3/19/2014           |                | RAF 🝷       |           |         |  |
| Resources                                        |                 | Submit                          | -           | 3 result(   | 3 result(s) found |        |                     |                |             |           |         |  |
| Log Out                                          | View            | Confirmation #                  | Submit Date | Submit User | Туре              | Status | Status Date         | Member Name    | Member DOB  | Paid Date | Check # |  |
|                                                  | P               | 14022120                        | 2/21/2014   | dlyons2     | RAF               | Denied | 2/21/2014           | Waite, Chester | 10/9/1935   |           |         |  |

#### <u> Log Out – left navigation pane</u>

• Select "Log Out" from the left navigation pane

# **RAF Application FAQ**

#### Where do I find the RAF Application?

- Providers/users will find the link to the RAF Application in the Provider Tool drop-down menu in the BHN Provider Portal on the Banner Health Network website at: www.bannerhealthnetwork.com
- To request an access to the BHN Provider Portal, users can go to this link: <u>www.BannerHealthNetwork.com/Account/RequestAccount</u>
- Clicking on the RAF Application from the Provider Tools drop-down menu from within the BHN Provider Portal will take users to the "Member Selection" page.

#### What if I don't know my username, or I have been locked out?

- If you have forgotten your username, your account has become locked due to unsuccessful logins please contact the Banner Health Support Desk at 602-747-4444. Support is available 24 hours a day.
- If you have questions regarding the RAF application please email <u>RAFOps@bannerhealth.com</u>

#### What if I experience technical difficulties?

• If at any time you experience technical problems while using this website, please contact the Banner Health Support Desk at 602-747-4444. Support is available 24 hours a day.

# What members can I search for in this application?

• This application contains Medicare Advantage members from all BHN's contracted Medicare Advantage plans.

# What information must I know about the member to use the application?

• A user must have the member's ID number and member's date of birth.

# What if the member or PCP information in the application is incorrect?

• Click on the "Data is Not Correct" option during the "Member Selection" process, enter a brief explanation of the issue, and click "Submit" to send an email to Provider Relations for review.

# Will I receive an incentive reimbursement for completing and submitting this form?

 Incentive reimbursement is available for BCBS Medicare Advantage members. To be eligible to receive incentives, please fax a copy of the MDP form and the appropriate chart notes to 480-655-2526.

# Will I receive incentive reimbursement if there is a mismatch in PCP in the application?

• No, only the PCP displayed as the attributed PCP in this application will receive an incentive reimbursement for completing the Member Diagnostic Profile.

# What if I am unable to reach the patient to schedule an office visit and submit the Member Diagnostic Profile?

• Select one of the options shown when selecting the effective year for submission. Your selection will be recorded in our database for reporting purposes.

# What if the Approved HCC Diagnostic Codes listed do not reflect all the codes I have charted for the member?

• Select the "Add Diagnosis" option and select the appropriate codes to be added. If you add a code in error, you can remove the manual entry. Note: Claims entries are not removable. Select "No" if they are not currently observed for the member.

# Will I be able to submit a Member Diagnostic Profile report if my member is deceased?

• Yes, the member's record will remain open for 6 months inside the application to allow for submission if you have recently had an office visit with the patient. Note: A date of death will appear in the application inside the Member DOB field.

# Why can't I enter a Non-Approved HCC Diagnostic Code?

• Only Approved HCC Diagnostic Codes are permitted for submission to CMS for RAF calculation and reimbursement.

# What does "Documented codes should match the patient medical record" mean?

• Once the user submits a Member Diagnostic Profile for a member, an audit utilizing the provider's EMR records will take place. The codes submitted must match the EHR documentation as part of this audit process.

# Can I print the Member's Diagnostic Profile before I submit?

• Yes, it is anticipated that the user may want to print one or two days prior to the patient's office visit. The printed version could be used in the huddle for the practice team to review all items previously reported for the patient and assist the user with new entries that may need to be made in the RAF Application before submission.

# What if I have questions about the RAF App, my submissions, or anything else related to RAF?

• Please email the RAF team at <u>RAFOps@bannerhealth.com</u>. Response time is generally within 24 - 48 hours.